# SISTEM PAKAR PENENTUAN JENIS KULIT WAJAH MENGGUNAKAN METODE NAÏVE BAYES BERBASIS WEB

Agust Isa Martinus<sup>1</sup>, Sabar Santoso<sup>2</sup>, Siti Patimah<sup>3</sup>

<sup>1,2,3</sup> Program Studi, Teknik Informatika, Fakultas, Teknik , Universitas Muhammadiyah Cirebon e-mail: <sup>1</sup>agust.isa@umc.ac.id, <sup>2</sup>sabar.santoso@umc.ac.id, <sup>3</sup>patimah057@gmail.com

#### Abstrak

Kecantikan wajah merupakan hal penting bagi wanita untuk menujang kepercayan diri. Untuk mendapatkan hasil yang demikian Perawatan kulit wajah juga harus sesuai kebutuhan kulit sedangkan jenis – jenis kulit wajah berbeda – beda sehingga membutuhkan perawatan yang sesuai dengan kebutuhan kulit. Oleh karena itu, pengetahuan analisa kulit wajah sangat diperlukan untuk menentukan jenis kulit serta perawatan yang sesuai dengan kebutuhan jenis kulit. Sistem pakar merupakan sistem yang mengadopsi pengetahuan dari seorang pakar dan dapat berperan layaknya pakar dalam menangani proses konsultasi sehingga sistem pakar dapat menjadi salah satu solusi dalam menentukan jenis kulit wajah berdasarkan ciri – ciri kulit yang dialami. Penelitian ini bertujuan untuk menghasilkan sebuah sistem pakar penentuan jenis kulit wajah dengan metode *naïve bayes*. Metode *naïve bayes* merupakan metode yang dapat memperikirakan parameter yang diperlukan untuk klasisfikasi dalam menentukan jenis kulit wajah yang dimiliki , cara perawatan dan rekomendasi kandungan skincare sesuai kebutuhan kulit.

Kata kunci: Sistem Pakar, Naïve Bayes, Jenis Kulit wajah

#### Abstract

Facial beauty is important for women to get such results skin care must also suits the needs of the skin while the types of facial skin are different so that it requires treatment that suits the needs of the skin. Therefore knowledge of facial skin analysis is needed to determine skin type and according to the needs of skin type. Expert System is system that adopts knowledge from an expert and can act like an expert in handling the consulation process so that the expert system can be one of the solutions in determining facial skin types based on the characteristics of the skin experienced. This study aims to produce an expert system for determining facial skin types using naïve bayes method. Naïve bayes method ia a method can estimate the parameters needed for classification in determining facial skin types.

Keywords : Expert System, Facial Skin Type, Naïve Bayes

# 1. PENDAHULUAN

Sistem pakar merupakan bagian dari ilmu komputer dimana sistem ini bekerja dengan menggabungkan dasar pengetahuan ( knowledge base) dengan sistem inferensi dalam menyelesaikan suatu masalah yang ditujukan untuk membantu pengambilan keputusan atau pemecahan persoalan dalam biang spesifi. Salah satunya dalam menentukan jenis kulit wajah kecantikan wajah merupakan hal penting bagi wanita untuk menujang kepercayan diri. Sehingga kecantikan sangat didambakan oleh semua kalangan dari wanita dewasa hingga remaja Untuk mendapatkan hasil yang demikian Perawatan kulit wajah juga harus sesuai kebutuhan kulit sedangkan jenis – jenis tersebut. kulit wajah berbeda – beda sehingga membutuhkan perawatan yang sesuai dengan kebutuhan kulit. kebutuhan kulit. Jenis kulit di kelompokan menjadi 4 bagian vaitu kulit normal, berminyak, kering dan kombinasi dimana dalam perawatan dari tiap kulit tersebut berbeda, tetapi masih banyak wanita yang masih belum dapat menentukan jenis kulit mereka sehingga seringkali terjadi kesalahan dalam melakukan perawatan kulit mereka sehingga tidak menghasilkan kulit wajah yang cantik dan sehat [2] Jenis kulit wajah meupakan hal dasar untuk melakukan perawatan Dengan adanya perkembangan teknologi saat ini dapat memudahkan konsumen dalam menentukan jenis kulit wajah dengan mudah dan cepat . salah satunya dengan menggunakan sistem pakar [3] Sesuai dengan permasalahan diatas maka peneliti mengusulkan "Sistem Pakar Penentuan Jenis kulit wajah menggunakan Metode Naive Bayes" dimana sistem ini dapat membantu dalam penentuan jenis kulit wajah serta cara perawatannya.

### 2. METODE

#### 2.1 Arsitektur Perancangan

Arsitektur perancangan adalah merancang suatu sistem yang berisi langkah-langkah proses pengolahan data dan prosedur untuk mendukung operasi sistem, dengan kata lain sebagai penguraian dari suatu sistem yang utung ke dalam bagian-bagian suatu sistem untuk dapat

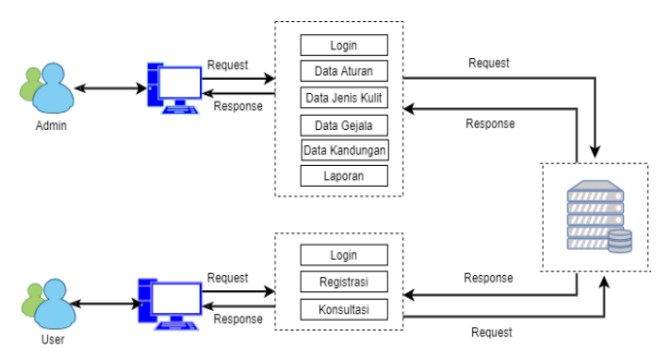

mengidentifikasi permasalahan yang terjadi dan diharapkan adanya perbaikan system. adapun untuk Gambar Arsitektur Sitem ditunjukann oleh Gambar 1.

Gambar 1 Arsitektur Perancangan

- a. Admin harus login dahulu untuk hak akses dalam system
- b. Admin dapat mengelola data atura, gejala, jenis kulit, kandungan dan laporan.
- c. User dapat melakukan diagnose setelah login, pada halaman diagnose terdapat daftar gejala yang nanti akan dipilih oleh user.
- d. User dapat melihat hasil diagnose yang berupa hasil diagnose dan solusinya.

#### 2. 2. Perancangan Sistem

a. Use Case Diagram

Vol.15, No.2, Juli-Desember 2023, pp.56-68

Use Case merupakan interaksi antar pengguna sebuah sistem dengan sistemnya sendiri melalui sebuah cerita bagaimana sebuah actor sistem dipakai. Gambar use case diagram ditunjukan oleh Gambar 2.

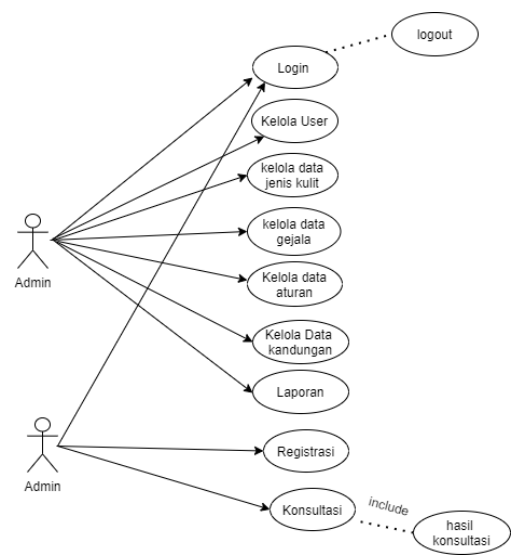

Gambar 2 Use Case Diagram

#### 2.2 Rumus / Persamaan Matematika

$$p(H_i|E) = \frac{P(E|H_i) \cdot P(H_i)}{\sum_{k=1}^{n} P(E|H_i) \cdot P(H_i)}$$

Dimana :

P (H|E) = Probabilitas Hipotesis H jika diberikan Evidence E

P(E|H) = Probabilitas Munculnya Evidence E

P(H) = Probabilitas H

P E = Probabilitas E

# Tabel 1 Data Set Uji

| No. | Kode  | Gejala                          | Data    |
|-----|-------|---------------------------------|---------|
|     | Jenis | 5                               | Set Uji |
|     | Kulit |                                 |         |
| 1.  | P1    | G1, G2, G11                     | Uji 01  |
| 2.  | P1    | G1 ,G2                          | Uji 02  |
| 3.  | P1    | G1, G11                         | Uji 03  |
| 4.  | P2    | G3, G4, G5, G6, G7              | Uji 04  |
| 5.  | P2    | G3, G4, G5, G6                  | Uji 05  |
| 6.  | P2    | G3, G4, G5                      | Uji 06  |
| 7.  | P2    | G3, G4                          | Uji 07  |
| 8.  | P2    | G3, G5                          | Uji 08  |
| 9.  | P2    | G4, G5                          | Uji 09  |
| 10. | P2    | G4, G6                          | Uji 10  |
| 11. | P2    | G5, G6                          | Uji 11  |
| 12. | P2    | G5, G7                          | Uji 12  |
| 13. | P3    | G8, G9, G10, G11, G12, G13, G16 | Uji 13  |
| 14. | P3    | G8, G9, G10, G11, G12, G13      | Uji 14  |
| 15. | P3    | G8, G9, G10, G11, G12           | Uji 15  |

| -   |    |                            |        |
|-----|----|----------------------------|--------|
| 16. | P3 | G8, G9, G10, G11           | Uji 16 |
| 17. | P3 | G8, G9, G10                | Uji 17 |
| 18. | P3 | G8, G9                     | Uji 18 |
| 19. | P3 | G8, G10                    | Uji 19 |
| 20. | P3 | G9, G10                    | Uji 20 |
| 21. | P3 | G9, G11                    | Uji 21 |
| 22. | P3 | G10, G11                   | Uji 22 |
| 23. | P3 | G10, G12                   | Uji 23 |
| 24. | P3 | G11, G12                   | Uji 24 |
| 25  | P3 | G11, G13                   | Uji 25 |
| 26. | P3 | G13, G16                   | Uji 26 |
| 27. | P4 | G7, G15, G14, G13, G12, G6 | Uji 27 |
| 28. | P4 | G7, G15, G14, G13, G12     | Uji 28 |
| 27. | P4 | G7, G15, G14, G13          | Uji 29 |
| 29. | P3 | G7, G15, G14               | Uji 30 |
| 30. | P3 | G7, G15                    | Uji 31 |
| 31. | P3 | G7, G14                    | Uji 32 |
| 32. | P3 | G15,G14                    | Uji 33 |
| 33. | P4 | G15, G13                   | Uji 33 |
| 34. | P4 | G14, G13                   | Uji 34 |
| 35. | P4 | G14, G12,                  | Uji 35 |
| 36. | P4 | G13, G12                   | Uji 36 |
| 37. | P4 | G13, G6                    | Uji 37 |
| 38. | P4 | G14. G4                    | Uii 38 |

# Tabel 2 Data Probabilitas Jenis Kulit Wajah

| No. | Kode Jenis<br>Kulit Wajah | Nama Jenis<br>Kulit Wajah | Bobot | Jumlah |
|-----|---------------------------|---------------------------|-------|--------|
| 1.  | P1                        | Kulit<br>Normal           | 0,08  | 3      |
| 2.  | P2                        | Kulit<br>Berminyak        | 0,24  | 9      |
| 3.  | P3                        | Kulit Kering              | 0,37  | 14     |
| 4.  | P4                        | Kulit<br>Kombinasi        | 0,31  | 12     |
|     |                           |                           | 1     | 38     |

Tabel 3 Kemunculan Nilai Setiap Gejala

|     | Jenis Kulit |           |        |           |
|-----|-------------|-----------|--------|-----------|
|     | Kulit       | Kulit     | Kulit  | Kulit     |
|     | Normal      | Berminyak | Kering | Kombinasi |
| G1  | 0,07        | -         | -      | -         |
| G2  | 0,05        | -         | -      | -         |
| G3  | -           | 0,13      | -      | -         |
| G4  | -           | 0,15      | -      | -         |
| G5  | -           | 0,18      | -      | -         |
| G6  | -           | 0,11      | -      | 0,05      |
| G7  | -           | 0,10      | -      | 0,15      |
| G8  | -           | -         | 0,16   | -         |
| G9  | -           | -         | 0,15   | -         |
| G10 | -           | -         | 0,18   | -         |
| G11 | 0,05        | -         | 0,21   | -         |
| G12 | -           | -         | 0,18   | 0,10      |
| G13 | -           | _         | 0,10   | 0,18      |
| G14 | -           | _         | -      | 0,21      |
| G15 | -           | -         | -      | 0,18      |

Vol.15, No.2, Juli-Desember 2023, pp.56-68

| G16 - 0,10 |
|------------|
|------------|

| No. | Gejala            | Bobot |
|-----|-------------------|-------|
| 1.  | Kulit Halus       | 0,07  |
| 2.  | Kulit lembut      | 0,05  |
| 3.  | Kulit mengkilap   | 0,13  |
| 4.  | Berkomedo         | 0,16  |
| 5.  | Kulit Licin       | 0,19  |
| 6.  | Pori – pori besar | 0,16  |
| 7.  | Berjerawat        | 0,21  |
| 8.  | Kulit kusam       | 0,16  |
| 9.  | Kulit kasar       | 0,19  |
| 10. | Sensitive         | 0,22  |
| 11. | Kulit Kencang     | 0,21  |
| 12. | Bercak Kemerahan  | 0,22  |
| 13. | Pengelupasan      | 0,21  |
| 14. | Berminyak di T-   | 0,22  |
|     | zone              |       |
| 15  | Bruntusan         | 0,19  |
| 16  | Garis halus       | 0,07  |

Tabel 4 Gejala

Sebagai contoh kasus adalah proses pemberian nilai bayes pada setiap gejala hingga perolehan presentasi keyakinan untuk penentuan jenis kulit wajah.

Rule :

IF Kuit halus IF pori – pori besar AND Berjerawat

THEN (Kulit normal| Kulit berminyak)

Setelah memilih gejala maka akan di hitung menggunakan metode *Naïve Bayes* dengan kecocokan Rule yang ada :

$$P(H|E) = \frac{v(E|H).P(H)}{3} \frac{P(E)}{P(E)}$$

Dimana :

P (H|E) = Probabilitas Hipotesis H jika diberikan Evidence E

P (E |H) = Probabilitas Munculnya Evidence E

P(H) = Probabilitas H

P E = Probabilitas E

#### Kulit Normal :

P(H) = 0.36P(G1 | H) = 0.07P(E | H) = 0.07

### Kulit Berminyak :

 $\begin{array}{l} P(H) = 0.83 \\ P(G6 \mid H) = 0.16 \\ P(G7 \mid H) = 0.25 \\ P(E \mid H) = 0.016 \ge 0.25 = 0.04 \end{array}$ 

Vol.15, No.2, Juli-Desember 2023, pp.56-68

Setelah Setiap penyakit dan gejala sudah ditemukan nilainya maka akan di hitung jumlah seluruh nilai dari setiap evidence.

P(E) = 0.07 + 0.04 = 0.11Hitung menggunakan rumus *Naïve Bayes* P(Kulit Normal | E) = <u>P(E | H) . P(H)</u> P (E)

$$= \frac{0.07 \times 0.36}{0.11} = 0.229 = 22.9\%$$

P(Kulit Berminyak | E) =  $\underline{P(E | H) \cdot P(H)}$ P (E) =  $\underline{0.04 \times 0.83}$  = 0.301 = 30.1% 0.11

Berdasarkan perhitungan dengan menggunakan metode *Naïve Bayes* Maka tingkat kemungkinan jenis kulit wajah yang cocok adalah Kulit Berminyak sebesar **30,1%**.

### 2.3 Activy Diagram

Activy Diagram Merupakan Gambaran aliran kerja atau aktivitas dari sebuah sistem yang ada. Activy Diagram dibuat Berdasarkan skenario use case yang telah dibuat adapun Activy Diagram dari sistem pakar penentuan jenis kulit wajah ini adalah sebagi berikut :

a. Activy Diagram Login

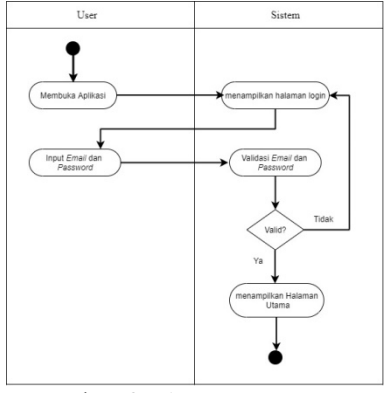

Gambar 2 Activy Diagram Login

pada proses *login, actor* harus memasukan *Username* dan *password* yang telah terdaftar dalam sistem. Kemudian, sistem akan memvalidasi apakah *Username* dan *password* sesuai dengan data yang terdapat dalam *database*. Jika validasi berhasil sistem akan menampilkan halaman utama, jika palidasi tidak berhasil sistem akan menampilkan *pop up* " kata sandi yang anda masukan salah " dan actor akan diarakan kehalam *login. Activy Diagram* untuk proses *login* ditunjukan pada Gambar 2.

### b. Activy Diagram Registrasi

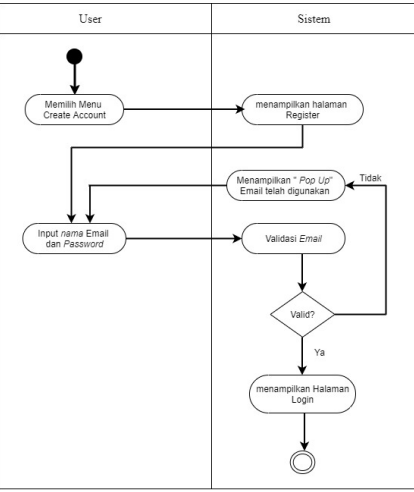

Gambar 3 Activy Diagram Registrasi

actor yang dapat melakukan registrasi adalah actor yang belum memiliki Username dan password untuk mengakses sistem. Actor memilih menu "create account" maka system akan menampilkan halaman registrasi. Actor diharuskan mengisi nama email, Username dan password kemudian sistem akan mengecek apakah email tersebut telah digunakan sebelumnya atau tidak. Apabila email belum pernah digunakan maka data akan di simpan dan sistem akan menampilkan halaman login. Tapi jika email telah digunakan maka sistem akan menampilkan kesalahan. Activy diagram registrasi ditunjukan pada Gambar 3.

### c. Activy Diagram Kelola Gejala

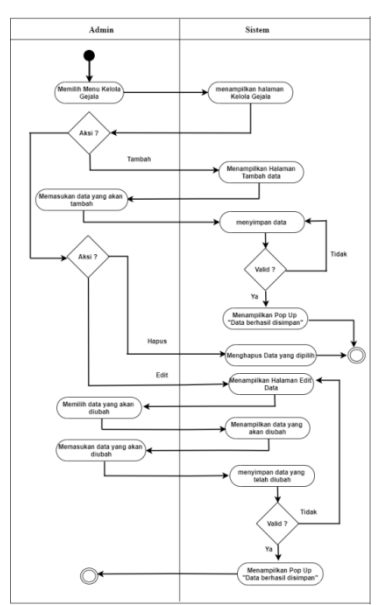

Gambar 4 Activy Diagram Kelola Gejala

Pada proses kelola data gejala *admin* dapat mengelola data gejala yang terdapat pada sistem. sistem Akan menampilkan data gejaa yang sesuai yang ada pada sistem. Apabila terjadi kesalahan data maka *admin* dapat mengedit atau menghapus pada data yang di pilih. *Admin* juga dapat dapat menambahkan data gejala dengan memilih menu tambah, kemudian sistem akan menampilkan

Vol.15, No.2, Juli-Desember 2023, pp.56-68

halaman input data gejala yang Kemudian data akan disimpan pada database. Activy Diagram Kelola Data Gejala ditujukan pada Gambar 4.

### d. Activy Diagram konsultasi

Proses Activy Diagram diagnosa, actor memilih menu "diagnosa" kemudian sistem akan menampilkan halaman diagnosa. Didalam halaman ini terdapat form gejala yang dimana actor harus memilih data gejala. Selanjutnya actor memilih aksi diagnose kemudian sistem akan menampilkan hasil dari diagnosa sesuai gejala yang telah dipilih dengan menggunakan perhitungan metode naïve bayes. Setelah itu actor mendapatkan hasil diagnose jenis kulit wajah serta cara perawatan sesuai kebutuhan kulit. Activy Daiagram Konsultasi ditunjukan pada Gambar 5.

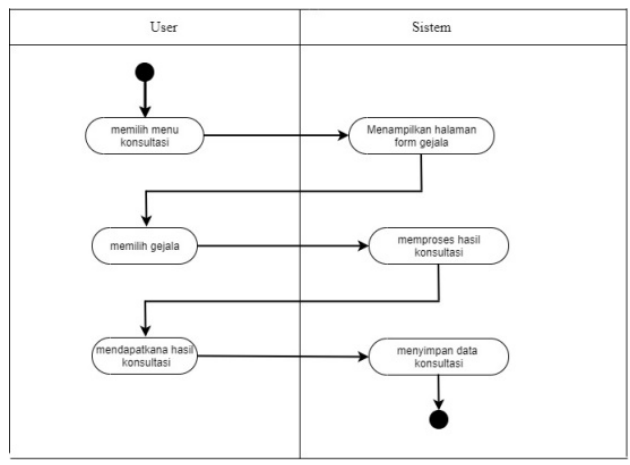

Gambar 5 Activy Diagram Konsultasi

# **3. HASIL PEMBAHASAN**

### a. Halaman Data Kandungan

Halaman Data Kandungan Merupakan halaman yang digunakan oleh Admin untuk menampilkan data Kandungan, menambah, mengedit dan menghapus data Aturan. Adapun pembuatan halaman Data Kandungan ditunjukan pada Listing 1

```
1.
       <?php
```

mysqli\_query(\$koneksi, "SELECT \* FROM tb\_kandungan, tb\_jeniskulit WHERE 2. \$sql = tb\_kandungan.id\_jeniskulit=tb\_jeniskulit.id\_jeniskulit ORDER BY tb\_kandungan.id\_kandungan ASC"); \$no = 1: 3. 4. while(\$row = mysqli\_fetch\_array(\$sql)){ 5. ?> 6. 7. <?php echo \$no ?> 8. <?php echo \$row['id kandungan'];?> 9. <?php echo \$row['nama\_kandungan'];?> 10. <?php echo \$row['id\_jeniskulit'];?> 11. <a href="?module=edit\_kandungan&id\_kandungan=<?php echo \$row['id\_kandungan']; 12. ?>' title="Edit Data" class="btn btn-primary btn-sm"><i class="nav-icon fas fa-edit"></i>/i></a> <a href="?module=kandungan&aksi=delete&id\_kandungan=<?php echo \$row['id\_kandungan']; ?>" 13. title="Hapus Data" onclick="return confirm('Anda yakin akan menghapus data')" class="btn btn-danger btn-sm"> <i class="nav-icon fas fa-trash"></i></a> Listing 1 Halaman Data Kandungan

### b. Halaman Konsultasi

digunakan oleh *User* untuk konsultasi jenis kulit wajah. Dimana *user* memlakukan konsultasi dengan cara Memilih Gejala yang dialami. Adapun pembuatan halaman Konsultasi ditunjukan pada *Listing* 2.

| 1.        | php</td                                                                                                    |
|-----------|----------------------------------------------------------------------------------------------------|
| 2.        | \$no=1;                                                                                                    |
| 3.        | \$query = "SELECT * FROM tb_gejala ORDER BY id_gejala ASC";                                                                                                    |
| 4.        | \$result = mysqli_query(\$koneksi, \$query);                                                                                                    |
| 5.        | while(\$baris=mysqli_fetch_array(\$result)) {                                                                                                    |
| 6.        | ?>                                                                                                    |
| 7.        | <div class="col-6 col-12-small"></div>                                                                                                    |
| 8.        | <input id="checkbox-beta[&lt;?php echo \$no; ?&gt;]" name="selected[]" type="checkbox" value='&lt;?php&lt;/td&gt;&lt;/tr&gt;&lt;tr&gt;&lt;td&gt;echo \$ba&lt;/td&gt;&lt;td&gt;ris["id_gejala"] ?&gt;'/>                  |
| 9.        | <label for="checkbox-beta[&lt;?php echo \$no; ?&gt;]"><?php echo \$baris["id_gejala"] ?> <?php</td></label>                                                                                                    |
| echo \$ba | ris["gejala"] ?>                                                                                                    |
| 10.       |                                                                                                    |
| 11.       | php</td                                                                                                    |
| 12.       | \$no++;                                                                                                    |
| 13.       | }                                                                                                    |
| 14.       | ?>                                                                                                    |
| 15.       | <div class="col-lg-12"> </div>                                                                                                    |
| 16.       | <button class="btn btn-sm btn-primary col-md-2" id="diagnosa" type="submit"><i class="glyphicon&lt;/td&gt;&lt;/tr&gt;&lt;tr&gt;&lt;td&gt;glyphico&lt;/td&gt;&lt;td colspan=3&gt;glyphicon-repeat"></i> Diagnosa</button> |
|           | Listing 2 Halaman Konsultasi                                                                                                    |

### c. Halaman Hasil Konsultasi

Halaman Data Hasil Konsultasi Merupakan halaman yang digunakan oleh *Admin dan User* untuk menampilkan Hasil Konsultasi yang telah dilakukan. Adapun Pembuatan Halaman Konsultasi ditunjukan pada *Listing* 3.

| 1.         | <pre>\$sql_hasil=mysqli_query(\$koneksi, "SELECT * FROM tmp_jeniskulit ORDER BY hasil DESC LIMIT 1");</pre>      |
|------------|----------------------------------------------------------------------------------------------------|
| 2.         | \$data_hasil=mysqli_fetch_array(\$sql_hasil);                                                                    |
| 3.         | \$kode=\$data_hasil["id_jeniskulit"];                                                                            |
| 4.         | \$hasil=\$data_hasil["hasil"];                                                                                   |
| 5.         | <pre>\$nilai=round(\$hasil*100,2);</pre>                                                                         |
| 6.         | <pre>\$sql_jeniskulit=mysqli_query(\$koneksi, "SELECT * FROM tb_jeniskulit WHERE id_jeniskulit='\$kode'");</pre> |
| 7.         | \$data_jeniskulit=mysqli_fetch_array(\$sql_jeniskulit);                                                          |
| 8.         | \$deskripsi="KESIMPULANNYA, BERDASARKAN GEJALA YANG DIPILIH. MAKA JENIS KULIT MUKA                               |
| ANDA AI    | DALAH ".\$data_jeniskulit["jeniskulit"]." DENGAN NILAI SEBESAR ".round(\$hasil*100,2)." %";                      |
| 9.         | <pre>\$tanggal=date("Y-m-d");</pre>                                                                              |
| 10.        | mysqli_query(\$koneksi, "INSERT INTO tb_diagnosa(tanggal,id_user, id_jeniskulit, nilai) VALUES                   |
| ('\$tangga | al','\$_SESSION[id_ <i>user</i> ]','\$kode','\$nilai')");                                                        |

Listing 3 Hasil Konsultasi

### d. Hasil dan Pengujian

Aplikasi yang dihasilkan dari sistem yang dirancang ini diantaranya halaman registrasi *user*, halaman konsultasi, halaman hasil konsultasi, halaman gejala, halaman jenis kulit, halaman kandungan dan halaman-halaman pendukung yang lain sesuai hak akses pengguna.

| raber 5 mash rengujian Rode Oji Duti 01 |                                    |  |
|-----------------------------------------|------------------------------------|--|
| Kode Uji                                | 1                                  |  |
| Butir                                   |                                    |  |
| Nama Uji                                | Login dengan Username dan Password |  |
| Butir                                   |                                    |  |
| Kelas Uji                               | Login                              |  |

Tabel 5 Hasil Pengujian Kode Uji Butir 01

Vol.15, No.2, Juli-Desember 2023, pp.56-68

| Data yang     | Data yang          | Pengamata            | Kesim            |
|---------------|--------------------|----------------------|------------------|
| diberikan     | diharapkan         | n                    | pulan            |
| Login         | Berhasil login     | 1. Isi Form          | OK               |
| dengan hal    | dan masuk          | Username             |                  |
| akses admir   | kehalaman          | dan                  |                  |
| Username      | utama <i>admin</i> | password             |                  |
| admin         |                    | 2.Klik               |                  |
| password      |                    | tombol sign          |                  |
| :admin        |                    | i <i>n,</i> maka     |                  |
|               |                    | masuk                |                  |
|               |                    | kehalaman            |                  |
|               |                    | utama                |                  |
| Tujuan        | Memeriksa apak     | ah dapat <i>Logi</i> | <i>in</i> dengan |
| -             | Username dan       | password ya          | ng sudah         |
|               | disimpan dalam     | Database             | -                |
| Kondisi       | Admin masuk k      | ehalaman Log         | gin              |
| Awal          |                    |                      |                  |
| Skenario      |                    |                      |                  |
| 1. Isi Userna | ame dan passw      | ord dengan           | data yang        |
| diberikan     | _                  | -                    |                  |
| 2. Klik tombo | ol sign in         |                      |                  |
| Hasil         |                    |                      |                  |

Pada pengujian kode butir uji 1 dilakukan pengujian *login system* dengan memasukkan *Username* dan *password* yang sudah terdaftar di dalam database, *Username* yang dimasukkan adalah *admin* dengan*password admin* Hasil dari pengujian ini yaitu *user*berhasil login dan masuk ke halaman menu utama *admin*, dengan ini maka pengujian dengan kode butir uji 1 dinyatakan berhasil sesuai dengan hasil yang diharapkan. Dapat dilihat pada Gambar 6.

# Tampilan Halaman Login

Halaman Login merupakan halaman dimana admin memasukan Username dan password agar dapat mengakses sistem. Gambar menu Login admin dapat dilihat pada Gambar 1.

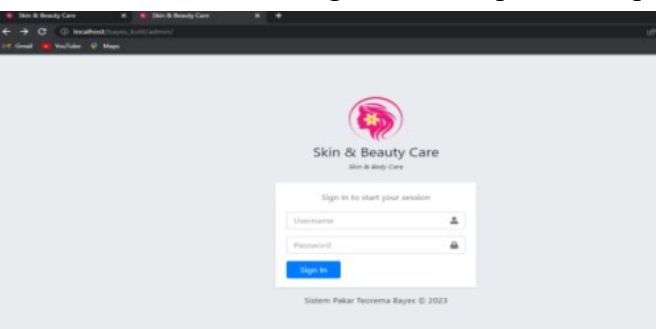

Gambar 6 Halaman Login admin

| Tabel 5 | Hasil  | Penguijan  | Kode U  | Jii Butir 02 |
|---------|--------|------------|---------|--------------|
| 140015  | 11ubii | 1 ongajian | ILOUC C | JI Dutil 02  |

| Kode Uji  | 2                    |
|-----------|----------------------|
| Butir     |                      |
| Nama Uji  | Konsultasi           |
| Butir     |                      |
| Kelas Uji | Melakukan Konsultasi |

| Tujuan          | Memeriksa<br>melakukan<br>memilih geja | apakah<br>konsulta<br>ala | user<br>asi | dapat<br>dengan |
|-----------------|----------------------------------------|---------------------------|-------------|-----------------|
| Kondisi<br>Awal | User Masuk                             | ke halama                 | an Ko       | nsultasi        |
| Skenario        |                                        |                           |             |                 |

| 1. Isi Form gejala |               |             |            |  |  |
|--------------------|---------------|-------------|------------|--|--|
| 2. Pilih Bu        | tton Diagnosa |             |            |  |  |
| Hasil              |               |             |            |  |  |
| Data               | Data yang     | Pengamatan  | Kesimpulan |  |  |
| yang               | diharapkan    |             |            |  |  |
| diberikan          |               |             |            |  |  |
| Gejala :           | Data dapat    | Klik tombol | OK         |  |  |
|                    | menghasilka   | Diagnosa    |            |  |  |
|                    | n diagnose    | maka akan   |            |  |  |
|                    |               | menampilkan |            |  |  |
|                    |               | hasil       |            |  |  |
|                    |               | diagnose    |            |  |  |

Pada pengujian kode butir uji 2 dilakukan pengujian konsultasi dengan mengisi form gejala kemudian menekan tombol diagnosa.Hasil dari pengujian ini yaitu data dapatt menghasilkan diagnosa, denganini maka pengujian dengan kode butir uji 35 dinyatakan berhasil sesuaidengan hasil yang diharapkan. Gambar pengujian dengan kode butir uji 2 dapat dilihat pada Gambar 7.

# Tampilan Halaman Konsultasi

Halaman Konsultasi merupakan halaman yang akan tampil ketika *User* memilih menu konsultasi didalam sistem. Pada halaman ini *User* dapat melakukan konsultasi dengn cara memilih gejala. Gambar menu Laporan dapat dilihat pada Gambar 7.

| Skin & Beauty Care X       | 🚍 SISTEM MICAR KUUT X 👅 Skin & Beauty Care X 🔶 |  | v | - | 0 | ×   |
|----------------------------|------------------------------------------------|--|---|---|---|-----|
| ← → C @ localhost/bayes_ba |                                                |  |   | ٠ | • | € ( |
| M Grual 😆 YouTube 🎈 Maps   |                                                |  |   |   |   |     |
|                            | Nama : irfan bachdim<br>Tanggal : 20-03-2023   |  |   |   |   |     |
| Skin & Beauty Care         | G01 KULIT HALUS                                |  |   |   |   |     |
| irfan bachdim              | G02 KULIT LEMBUT                               |  |   |   |   |     |
| O Dushboard                | G03 PORI PORI BESAR                            |  |   |   |   |     |
|                            | G04 BERJERAWAT                                 |  |   |   |   |     |
| Konsultasi                 | G05 BERKOMEDO                                  |  |   |   |   |     |
| Hasil Konsultasi           | G06 KULIT MENGKILAP                            |  |   |   |   |     |
| B Locard                   | G07 KULIT LICIN                                |  |   |   |   |     |
| - togour                   | G08 KULIT KASAR                                |  |   |   |   |     |
|                            | G09 KULIT KUSAM                                |  |   |   |   |     |
|                            | G10 KULIT MNGELUPAS                            |  |   |   |   |     |
|                            | G11 SENSITIVE                                  |  |   |   |   |     |
|                            | G12 BERCAK KEMERAHAN                           |  |   |   |   |     |
|                            | G13 KULIT KENCANG                              |  |   |   |   |     |
|                            | G14 BERMINYAK DI T-ZONE                        |  |   |   |   |     |
|                            |                                                |  |   |   |   |     |
|                            | Diagnosa                                       |  |   |   |   |     |
|                            |                                                |  |   |   |   |     |

Gambar 7 Halaman Konsultasi

| Kode Uji  | 3                           |
|-----------|-----------------------------|
| Butir     |                             |
| Nama      | Hasil Konsultasi            |
| Uji Butir |                             |
| Kelas     | Menampilkan Konsultasi      |
| Uji       | _                           |
| Tujuan    | Memeriksa apakah user dapat |
| -         | menampilkan konsultasi      |

| Skenario                       |            |            |            |  |  |
|--------------------------------|------------|------------|------------|--|--|
| 1. pilih menu hasil konsultasi |            |            |            |  |  |
| Data yang                      | Data yang  | Pengamata  | Kesimpul   |  |  |
| diberikan                      | diharapkan | n          | an         |  |  |
| -                              | Sistem     | Sistem     | OK         |  |  |
|                                | otomatis   | otomatis   |            |  |  |
|                                | menampilk  | menampil   |            |  |  |
|                                | an hasil   | kan hasil  |            |  |  |
|                                | konsultasi | konsultasi |            |  |  |
|                                |            |            |            |  |  |
| Kondisi                        | User Masuk | ke halaman | menu hasil |  |  |
| Awal                           | Konsultasi |            |            |  |  |

Pada pengujian kode butir uji 03 dilakukan pengujian hasil konsultasi dengan memilih menu hasil konsultasi .Hasil dari pengujian ini yaitu sistem otomatiss menampilkan hasil konsultasi, denganini maka pengujian dengan kode butir uji 03 dinyatakan berhasil sesuaidengan hasil yang diharapkan. Gambar pengujian dengan kode butir uji 03 dapat dilihat pada Gambar 8.

# Tampilan Halaman Hasil Konsultasi

Halamanan Hasil Konsultasi merupakan halaman yang akan tampil ketika *User* telah melakukan konsultasi. Gambar menu Laporan dapat dilihat pada Gambar 8.

| 🛕 localhait / 127.03.1   phphiphci= x               | tocalheet / 127.0.8.1 / | sk pakar) 🗴 🦉 Skin ik Beach Care 🛛 🗴 😽 Skin ik Beach Care X 🕂 | ·· - s ×          |
|-----------------------------------------------------|-------------------------|---------------------------------------------------------------|-------------------|
| ← → C ① localheat/buyer.<br>H Graal                 |                         |                                                               | (/ A) 🛪 🖬 🤮 I     |
| Sidn & Beauty Care                                  | ≡ Home<br>Konsultasi    |                                                               | Home / Konsultasi |
| siti patimah<br>O Dwithboard                        | DIAGNOS                 | A KULIT WAJAH                                                 |                   |
| Konsultasi                                          | Gejala Ter              | pilih                                                         |                   |
| <ul> <li>Heal Konsulsesi</li> <li>Loonut</li> </ul> | No                      | Nama Gejala                                                   |                   |
|                                                     |                         | G03 - PORJ PORJ BESAR                                         |                   |
|                                                     | 2                       | GO4 - BERJERAWAT                                              |                   |
|                                                     | 3                       | G05 - BERKOMEDO                                               |                   |
|                                                     | 4                       | GD6 - KULIT MENGKILAP                                         |                   |
|                                                     | 5                       | G09 - KULIT KUSAM                                             |                   |
|                                                     | Kesimpula               | an                                                            |                   |

Gambar 8 Halaman Hasil Konsultasi

# e. Rangkuman Sistem yang diusulkan

Sistem pakar penentuan jenis kulit wajah digunakan untuk mendiagnosa jenis kulit serta perawatannnya. Sebelum mengakses sistem user harus login terlebih dahulu apabila belum mempunyai akun maka harus melakukan register dulu. Setelah itu user dapat melakukan konsultasi dengan hasil konsultasi berupa diagnosa dan solusinya dimana Dari pihak admin ,

Vol.15, No.2, Juli-Desember 2023, pp.56-68

admin dapat mengelola beberapa data diantaranya user, jenis kulit, kandungan, aturan, gejala dan admin itu sendiri serta admin dapat melihat hasil riwayat konsultasi.

### 4. PENUTUP

### a. Kesimpulan

Berdasarkan uraian dan pembahasan pada bab-bab sebelumnya tentang sistempakar penentuan jenis kulit wajah menggunakan metode naïve bayes maka dapat disimpulkan, antara lain :

- 1. Sistem mampu mendiagnosa jenis kulit wajah serta memberikan solusinya
- 2. Sistem dapat mengidentifikasi level setiap pengguna dan mengalihkansetiap pengguna ke halaman masing-masing level.

### DAFTAR PUSTAKA

[1] Kawani, G. P. (2019) 'Implementasi Naive Bayes', *Journal of Informatics, Information System, Software Engineering and Applications (INISTA)*, 1(2), pp. 73–81. doi: 10.20895/inista.v1i2.73.

[2] Anam & Wardah, *Skincare 101*,2018, Mizan Media Utama, Jakarta Selatan

[3] Tengku Syaid Rian Fadhilah. (2022). Metode naïve bayes.

[4] Irawan, J. (2007). Buku Pegangan Kuliah Sistem Pakar. Sekolah Tinggi Manajemen Informatika & Teknik Komputer Surabaya (STIKOM), July. http://prints.upnyk.ac.id/774/3/6 Abstrak.pdf